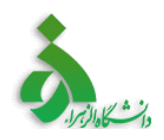

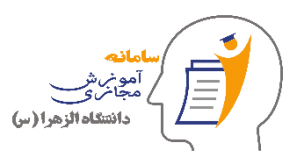

## طریقه تنظیم میکروفون در ویندوز ۷، ۸، ۸.۱

ابتدا مطمئن شوید که میکروفون به کامپیوتر یا لپ تاپ شما به درستی متصل شده و جک آن تا انتها وارد شده است.

ا) بر روی آیکون ویندوز گوشه پایین سمت چپ صفحه نمایش کلیک کنید و کنترل پنل (control panel)
را انتخاب کنید.

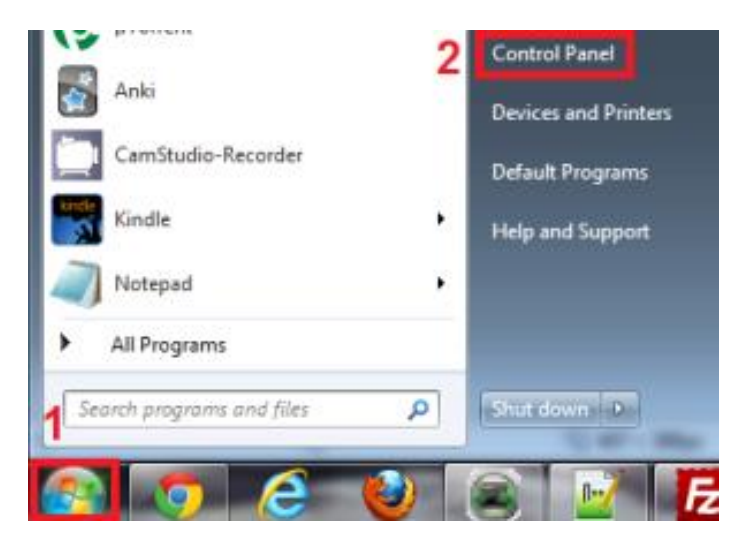

2) بر روی "Hardware and Sound" کلیک کنید.

طريقه تنظيم ميكروفون در ويندوز

سامانه آموزش مجازی دانشگاه الزهرا (س)

## سامانه آموزش مجازی دانشگاه الزهرا (س)

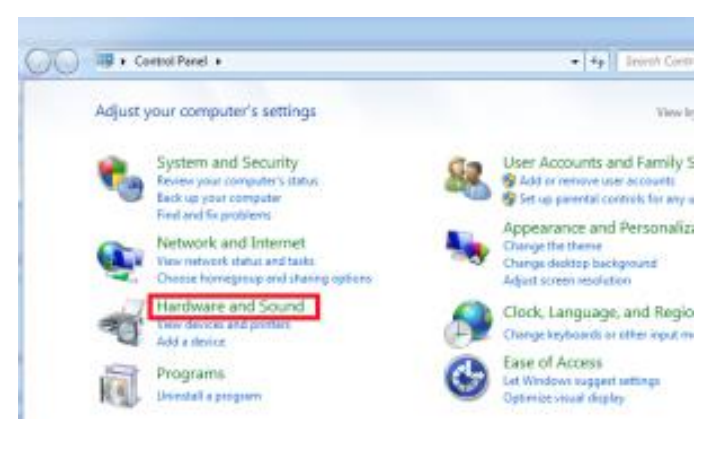

3) در قسمت sound بر روی "Sound مسمت Manage Audio Devices" کلیک کنید.

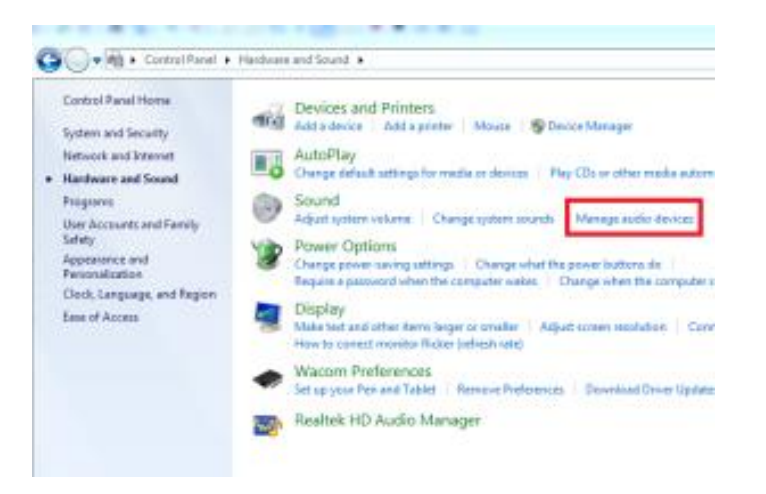

4) زبانه "Recording" را انتخاب کنید.

سامانه آموزش مجازی دانشگاه الزهرا (س)

طريقه تنظيم ميكروفون در ويندوز

## سامانه آموزش مجازی دانشگاه الزهرا (س)

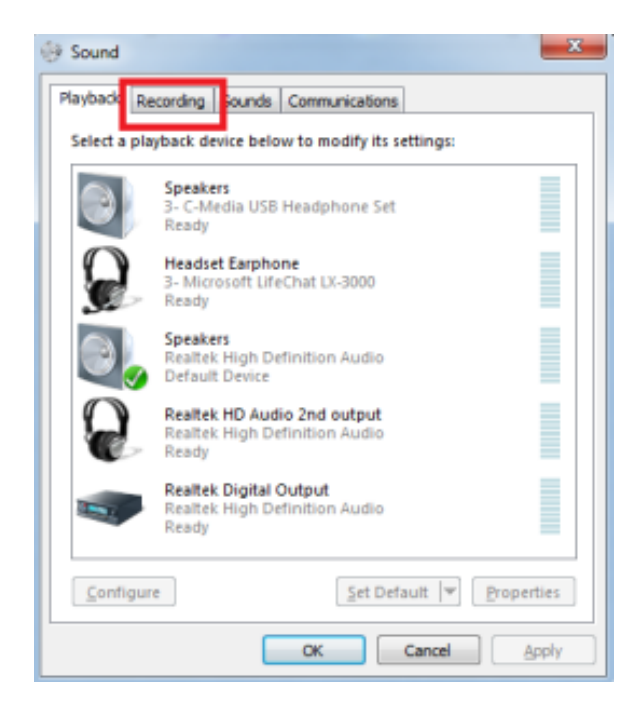

5) حال می توانید لیست وسایلی که صدا را ضبط می کنند مشاهده نمایید. با میکروفون صحبت کنید مانند تصویر زیر خط های سبز متناسب با بلندی صدای شما تا زمانی که صحبت می کنید بالا و پایین می رود.

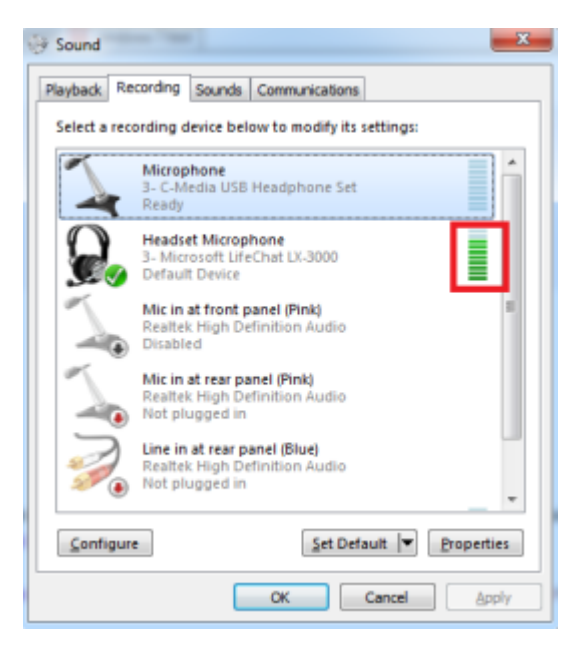

6) اگر خطوط سبز کنار میکروفون مورد نظر شما به درستی بالا و پایین شد یعنی میکروفون شما به درستی تنظیم است.

طريقه تنظيم ميكروفون در ويندوز

سامانه آموزش مجازی دانشگاه الزهرا (س)

7) اگر هیچ خط سبزی کنار میکروفون هنگامی که صحبت میکردید ظاهر نشد، این دستورالعمل را دنبال کنید. 8) روی وسیله صوتی مورد نظر در این لیست کلیک کنید تا هایلایت شود و سپس "set default" را انتخاب کنید.

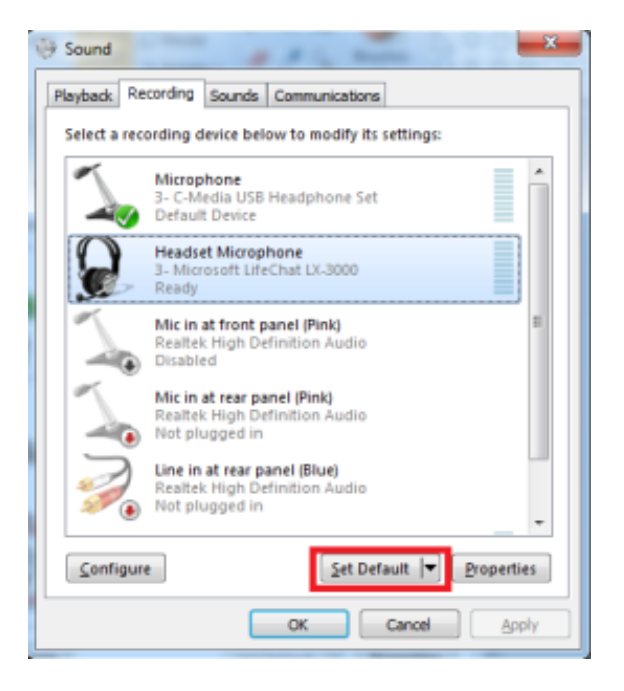

9) بر روی همان وسیله دوبار پشت هم کلیک کنید (double-click) و در پنجره ای که باز می شود بر روی (زبانه (tab) "levels" کلیک نمایید.

طريقه تنظيم ميكروفون در ويندوز

سامانه آموزش مجازی دانشگاه الزهرا (س)

## سامانه آموزش مجازی دانشگاه الزهرا (س)

| Headset Microphone Properties X          |
|------------------------------------------|
| General Listen Custon Levels Advanced    |
| Headset Microphone<br>Change [con        |
| Controller Information                   |
| 3- Microsoft LifeChat LX-3000 Properties |
| (Generic USB Audio)                      |
| Jack Information                         |
| No Jack Information Available            |
|                                          |
| Device usage: Use this device (enable)   |
| OK Cancel Apply                          |

10) اسلایدر را بکشید و به سمت راست حرکت دهید تا زمانی که عدد 100 را کنارش نمایش دهد.

| General | Listen    | Custom | Levels A | dvanced |        |       |
|---------|-----------|--------|----------|---------|--------|-------|
| Head    | set Micro | phone  | Û        | 100     | (1)    |       |
|         |           |        |          |         |        |       |
|         |           |        |          |         |        |       |
|         |           |        |          |         |        |       |
|         |           |        |          |         |        |       |
|         |           |        |          |         |        |       |
|         |           |        |          |         |        |       |
|         |           |        | ОК       |         | Cancel | Annhy |

ll) بر روی "OK" کلیک کنید.

طريقه تنظيم ميكروفون در ويندوز

سامانه آموزش مجازی دانشگاه الزهرا (س)

12) حالا دوباره چک کنید. اگر هنگام صحبت کردن در میکروفونی که به کامپیوتر متصل کرده اید، نوار های سبز بالا و پایین می شوند، میکروفون شما به درستی تنظیم شده است.

13) اگر باز هم هیچ نوار سبز رنگی در کنار هیچکدام از وسایل ورودی صدا (میکروفون) مشاهده نکردید، بر روی (show اگر باز هم هیچ نوار سبز رنگی در کنار هیچکدام از وسایل ورودی صدا (میکروفون) مشاهده نکردید، بر روی (show همین لیست که در زبانه "Recording" وجود دارد راست کلیک کرده و چک کنید که گزینه Disabled Devices تیک خورده باشد، اگر تیک نداشت، تیکش را بزنید تا فعال شود.

توجه: این مراحل برای یک وسیله (device) گفته شد، اگر از چند میکروفون می خواهید استفاده کنید این مراحل را برای تک تک آن ها انجام دهید.

لطفا در صورت وجود سوال درباره این داکیومنت و یا مطرح کردن نظرات و پیشنهاد های سازنده تان از طریق ا ایمیل <u>Ims.alzahrauni@gmail.com</u> با ما در ارتباط باشید.

باتشكر

سامانه آموزش مجازی دانشگاه الزهرا (س)

طريقه تنظيم ميكروفون در ويندوز

سامانه آموزش مجازی دانشگاه الزهرا (س)